Dirección General de Impuestos Internos

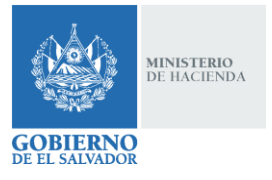

#### ESPECIFICACIONES TÉCNICAS PARA LA PRESENTACIÓN EN LINEA DEL INFORME DE OPERACIONES CON SUJETOS RELACIONADOS (F-982 v4).

El Informe de Operaciones con Sujetos Relacionados (F-982 v4), ha sido diseñado para facilitar que el Contribuyente obligado de conformidad a lo establecido en Art. 124-A del Código Tributario, presente en línea toda la información de las operaciones realizadas con sujetos relacionados o sujetos domiciliados, constituidos o ubicados en países, estados o territorios con regímenes fiscales preferentes, de baja o nula tributación o paraísos fiscales, así como el análisis para la determinación del precio de mercado de las mismas.

Dicho Informe consta de tres ventanas en las cuales se ingresarán todas las especificaciones relacionadas con las operaciones realizadas con dichos sujetos, así como el análisis de las mismas. Las ventanas son las siguientes:

- a) Operaciones con Sujetos Relacionados
- b) Documentación Comprobatoria
- c) Análisis de Operaciones

Ingresada la información requerida en las ventanas antes citadas, el sistema permitirá reflejar una ventana conteniendo toda la información incorporada, con la finalidad de que previo a su presentación, se verifiqué si la misma está correcta o se requiere adicionar o eliminar información. Posterior a ello se podrá efectuar la presentación en línea del Informe de Operaciones con Sujetos Relacionados. Es de mencionar que la presentación del Informe permitirá además generar y guardar el Informe y Anexos siguientes:

- 1. Resumen del Informe de Operaciones con Sujetos Relacionados.
- 2. Formulario del Informe de Operaciones con Sujetos Relacionados.
- 3. Anexo del Informe de Operaciones con Sujetos Relacionados.

Con el objeto de explicar el ingreso de información de todas las especificaciones que requiere el informe, a continuación, se presentan los pasos a ejecutar para su llenado así como su presentación en línea:

**1.** El Contribuyente deberá ingresar a la página web del Ministerio de Hacienda (<u>www.mh.gob.sv</u>) y seleccionar la opción de *"Servicios en Línea DGII"*, que se muestra en el siguiente icono:

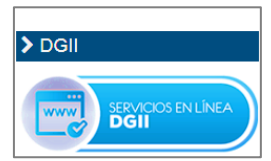

**2.** Aparecerá la siguiente pantalla, donde deberá seleccionar en *"Servicios con Clave"*, el ícono de *"Declaración en línea".* 

| Sen                          | vicios sin Cla                | ve                          | Ser                                  | vicios con | Clave                                           |
|------------------------------|-------------------------------|-----------------------------|--------------------------------------|------------|-------------------------------------------------|
| Consulta<br>Devolución Renta | Consulta Estado<br>Tributario | Consulta de<br>Código Único | Declaraciones e<br>informes en Línea | Registro   | Presentación DET,<br>Mandamientos y<br>Cálculos |
| Consulta de<br>Correlativos  | Consulta CAT legal            | Tutoriales                  | Solicitudes                          | Consultas  | Administración                                  |
|                              |                               | 4.3 A                       | Usuarios e<br>Instituciones          | Peticiones | Dictamen Fiscal                                 |

**Nota:** para acceder a la opción "Servicios con Clave", se requiere que el Contribuyente haya suscrito dicho servicio ante la Administración Tributaria.

**3.** Luego, aparecerá pantalla de "Bienvenido", donde el contribuyente digita su NIT y contraseña para acceder a los Servicios con Clave en Linea e ingresa a la pantalla de Declaraciones e Informes.

| » Bienvenido |                           |                                         |  |  |  |
|--------------|---------------------------|-----------------------------------------|--|--|--|
| 8            | Escriba su NIT y password | l para ingresar al Sistema.             |  |  |  |
| NIT          | NIT                       |                                         |  |  |  |
| Contraseña   | Contraseña                |                                         |  |  |  |
|              | Limpiar                   | Ingresar                                |  |  |  |
|              | Registrarse               | Cambio de contraseña   Cambio de correo |  |  |  |

**4.** Posteriormente, aparecerán las opciones de "Declaraciones" e "Informes", por lo que deberá seleccionar en esta última opción, el ícono de **"F982 - Operaciones con Sujetos Relacionados"** 

| DECL        | ARACIONES                   | INFORMES                                       |
|-------------|-----------------------------|------------------------------------------------|
| F07 - IVA   | F14 - Pago a Cuenta         | F910 - Informe Anual de Retenciones            |
|             | •                           |                                                |
| F11 - Renta | F06 - Impuestos Específicos | F982 - Operaciones con Sujetos<br>Relacionados |
| \$          | Î                           |                                                |
| F10 - F     | trimera Matrícula           |                                                |
|             | <b>6</b> 0                  |                                                |

**5.** Aparecerá la siguiente pantalla *"Elaborar y Presentar el Informe de Operaciones con Sujetos Relacionados"*, donde deberá de dar click en el recuadro verde con la indicación *"Iniciar"*.

| Bienvenido al Infe                                                                | orme de Operaciones con Sujetos Relacionados, esta herramienta ha sido diseñada para:                                                                                                    |
|-----------------------------------------------------------------------------------|----------------------------------------------------------------------------------------------------|
|                                                                                   |                                                                                                    |
| 🖌 Elaborar y I                                                                    | Presentar el Informe de Operaciones con Sujetos Relacionados                                                                                                    |
|                                                                                   |                                                                                                    |
|                                                                                   |                                                                                                    |
| -<br>sta onción está c                                                            |                                                                                                    |
| Loto operant coto c                                                               | disponible para Personas Naturales y Personas Jurídicas Domiciliados, que celebren operaciones con sujetos                                                                                                    |
| elacionados o suj<br>o nula tributación o                                         | disponible para Personas Naturales y Personas Jurídicas Domiciliados, que celebren operaciones con sujetos<br>jetos domiciliados, constituídos o ubicados en países, estados o territorios con regímenes fiscales preferentes, de baja<br>o paraísos fiscales.                                                                                                    |
| elacionados o suj<br>o nula tributación o                                         | disponible para Personas Naturales y Personas Jurídicas Domiciliados, que celebren operaciones con sujetos<br>ietos domiciliados, constituídos o ubicados en países, estados o territorios con regímenes fiscales preferentes, de baja<br>o paraísos fiscales.                                                                                                    |
| relacionados o suj<br>o nula tributación o<br>Estimado contribu                   | disponible para Personas Naturales y Personas Jurídicas Domiciliados, que celebren operaciones con sujetos<br>jetos domiciliados, constituídos o ubicados en países, estados o territorios con regímenes fiscales preferentes, de baja<br>o paraísos fiscales.                                                                                                    |
| elacionados o suj<br>o nula tributación<br>Estimado contribu<br>nactividad dentro | disponible para Personas Naturales y Personas Jurídicas Domiciliados, que celebren operaciones con sujetos<br>jetos domiciliados, constituídos o ubicados en países, estados o territorios con regímenes fiscales preferentes, de baja<br>o paraísos fiscales.<br>yente se le recuerda que todos los datos que haya escrito y/o modificado se perderan luego de <b>20 minutos de</b><br>o de esta aplicación. |
| estimado contribu;<br>inactividad dentro                                          | disponible para Personas Naturales y Personas Jurídicas Domiciliados, que celebren operaciones con sujetos<br>jetos domiciliados, constituídos o ubicados en países, estados o territorios con regímenes fiscales preferentes, de ba<br>o paraísos fiscales.                                                                                                    |

**Nota Importante:** todos los datos que haya escrito y/o modificado se perderán luego de 20 minutos de inactividad dentro de esta aplicación.

Luego de pulsar "Iniciar", el formulario mostrará la pantalla siguiente:

| Ejercicio: Informe qu<br>- Seleccione - v | e modifica: EManual de Usua | rio                     |                            |
|-------------------------------------------|-----------------------------|-------------------------|----------------------------|
| Qperaciones con Sujetos Relacionados      | Documentación Comprobatoria | Análisis de Operaciones | Siguiente<br>≮<br>Cancelar |

Nota: El ingreso del Ejercicio a Informar o modificar corresponderá a la Sección A) del Formulario F-982 v4 junto con los datos generales del contribuyente: Nombre y NIT, que automáticamente se reflejarán en el Informe cuando sea generado por el sistema y son reconocidos por medio de la clave de acceso introducida por el contribuyente según punto 3 de las presentes especificaciones técnicas.

Nótese que la pantalla muestra solo la opción de selección del ejercicio a informar (se aclara que este formulario en línea es aplicable a partir del Ejercicio Fiscal de 2018), por lo que en caso que se modifique la información de un Ejercicio Fiscal ya presentado, el Contribuyente procederá a seleccionar nuevamente dicho ejercicio y el Sistema automáticamente colocará en la casilla "Informe que modifica" el número del último Informe presentado y permitirá además recuperar la última información ingresada en dicho formulario, para que se proceda a su modificación correspondiente.

La pantalla anteriormente mostrada, permite accesar a archivo en PDF conteniendo las presentes "ESPECIFICACIONES TÉCNICAS PARA LA PRESENTACIÓN EN LINEA DEL INFORME DE OPERACIONES CON SUJETOS RELACIONADOS (F-982 v4)", así como también muestra las tres ventanas que hay que completar en su debido orden, para ingresar las especificaciones técnicas que el formulario requiere, siendo estas: "Operaciones con Sujetos Relacionados", "Documentación Comprobatoria" y "Análisis de Operaciones", lo que se explica en los numerales 6, 7 y 8 respectivamente.

**6.** Una vez seleccionado el ejercicio, el contribuyente dará click a la Ventana *"Operaciones con Sujetos Relacionados"*, siguiente:

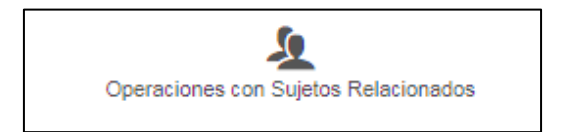

Luego, aparecerá la pantalla siguiente:

| Operaciones con Sujetos Relacionados                                                                                                    | Documentación Comprobatoria | Análisis de Operaciones | ><br>Siguiente |  |  |  |
|----------------------------------------------------------------------------------------------------|-----------------------------|-------------------------|----------------|--|--|--|
| DETALLE DE OPERACIONES CON SUJETOS RELACIONADOS O SUJETOS DOMICILIADOS, CONSTITUIDOS O UBICADOS EN<br>PAISES, ESTADOS O TERRITORIOS CON REGIMENES FISCALES PREFERENTES, DE BAJA O NULA TRIBUTACION O PARAISOS<br>FISCALES |                             |                         |                |  |  |  |
| Agregar registro                                                                                                    |                             |                         |                |  |  |  |

Para introducir los datos requeridos de cada uno de los Sujetos a Informar, dará click al botón "**Agregar Registro**", ubicado en la parte superior izquierda de la pantalla, para habilitar las casillas en las que se digitará la información, según se muestra la siguiente imagen:

|     | TIPO DE DOCUMENT         | 0     |      |            |              |        |         |    |              |    |     |                         |
|-----|--------------------------|-------|------|------------|--------------|--------|---------|----|--------------|----|-----|-------------------------|
| 07  | - Seleccione -           | ۳     | 4    |            |              |        |         |    |              |    |     |                         |
|     | NIT/NIF                  |       |      |            | NO           | MBRE,  | RAZÓN S |    | DENOMINACIÓN |    |     | DOMICILIADO             |
| 21  |                          |       | 1    | 20         |              |        |         |    |              | 9  | 22  | - Seleccione -          |
|     |                          | CÓDI  | GOYN | NOMBRE DE  | PAÍS, ESTADO | O TERF | ITORIO  |    |              |    | 0   | PERACIÓN LOCAL/EXTERIOR |
| 23  |                          | ۹     | 3    | 11         |              |        |         |    |              | 08 | - S | eleccione -             |
|     |                          |       |      |            |              |        |         |    |              |    |     |                         |
| có  | DIGO Y TIPO DE RELACIÓN  | 24    |      |            |              | ۹      | 4       | 12 |              |    |     |                         |
| CÓI | DIGO Y TIPO DE OPERACIÓN | 25    |      |            |              | ۹      | 1       | 13 |              |    |     |                         |
| EFE | CTUÓ ANÁLISIS DE PRECIOS | 27    |      | - Seleccio | one -        | ۳      | 3       |    |              |    |     |                         |
|     | MONTO DE OPERACIÓN       | 26    | 9    | 6          |              |        | 2       |    |              |    |     |                         |
|     |                          |       |      |            |              |        |         |    |              |    |     |                         |
|     | Guardar                  | Limpi | ar   |            |              |        |         |    |              |    |     |                         |

Es de mencionar que existen casillas que tienen en su parte derecha un icono de **Lupa** o de **Triángulo Invertido**, las cuales poseen una lista desplegable de opciones, por lo que deberá de seleccionar la opción que le sea aplicable de acuerdo a la información de cada operación.

Luego de ingresar la información solicitada, dará click en el botón "**Guardar**" con la finalidad que la información sea almacenada; caso contrario, tendrá opción de dar click en el botón "**Limpiar**", la cual permitirá reiniciar el proceso de llenado del sujeto a informar.

Si da click al botón GUARDAR, aparecerá el siguiente cuadro de diálogo, siempre y cuando haya ingresado toda la información requerida:

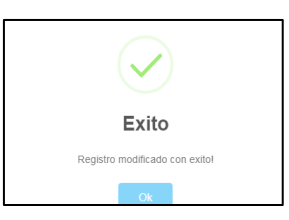

Pero si faltare información de ingresar respecto a un Sujeto a Informar, el sistema genera el siguiente mensaje y no permitirá que guarde la información:

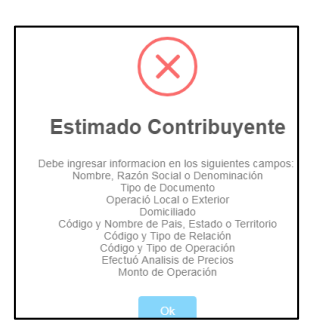

Cuando se haya digitado los datos del o los Sujetos a Informar, la ventana mostrará el detalle siguiente:

| Acción | No. | NIT/NIF | NOMBRE, RAZON SOCIAL O<br>DENOMINACION | DOMICILIADO | CODIGO Y TIPO<br>DE OPERACION | MONTO          |
|--------|-----|---------|----------------------------------------|-------------|-------------------------------|----------------|
|        | 1   |         | XXXXX, S. A. DE C.V.                   | Si          | 201                           | \$1,500,000.00 |

En caso necesite modificar o eliminar datos previamente introducidos de los Sujetos a Informar, deberá seleccionar en la columna de **"Acción"**, cualquiera de los dos iconos siguientes:

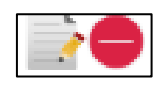

Si desea EDITAR una operación con sujetos relacionados ya registrada y guardada, debe

de dar click en el botón que contiene la imagen 🧳 , procediendo a modificar la información que desee editar y finalmente dar click en el botón "**Guardar**".

Si desea **ELIMINAR** una operación con sujetos relacionados ya registrada y guardada, debe de dar click en el botón con la imagen<sup>(e)</sup>; para el cual el sistema enviará un cuadro de diálogo que <u>advertirá</u> lo siguiente:

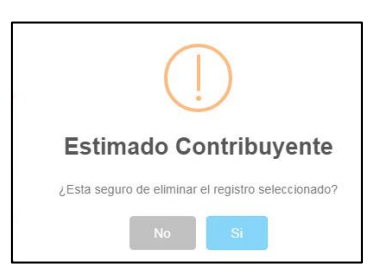

Para el cual, debe de confirmar si desea eliminar la operación seleccionada y así se eliminará el registro de la operación definitivamente.

Si la operación de sujetos relacionados a eliminar está siendo utilizada en la ventana de "Análisis de Operaciones", para efectuar un análisis de operaciones de forma grupal o individual, el informe enviará un cuadro de dialogo donde <u>advertirá</u> lo siguiente:

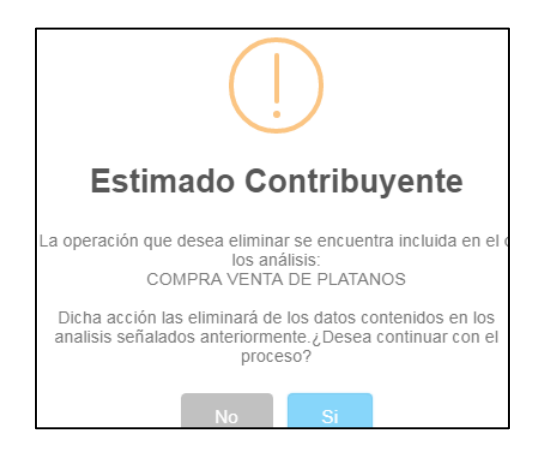

Al eliminar una operación de sujetos relacionados de la ventana "Operaciones de Sujetos Relacionados", se eliminara automáticamente la información y valores monetarios de la operación en la ventana "Análisis de Operaciones", tomando en consideración lo siguiente:

- a) Si la operación a eliminar se encuentra analizada de forma **individua**l: se eliminara el análisis de la operación con el sujeto relacionado.
- b) Si la operación a eliminar se encuentra analizada de forma **agrupada**, se restará al valor total de las operaciones agrupadas analizadas el valor de la operación del sujeto relacionado a eliminar.

Para la introducción de la información que requiere cada una de las casillas, es importante considerar lo siguiente:

| Número<br>de Casilla | Nombre de Casilla                                  | Opciones                                                                         | Aspectos a Considerar                                                                                                    |
|----------------------|----------------------------------------------------|----------------------------------------------------------------------------------|----------------------------------------------------------------------------------------------------|
| N° 07                | Tipo de Documento                                  | NIT/NIF                                                                          | Seleccionar una de las dos opciones que se le proporciona                                                                                                    |
| N° 21                | NIT/NIF                                            |                                                                                  | Digitara el NIT/NIF del sujeto relacionado.                                                                                                    |
| N° 20                | Nombre, razón social o<br>denominación             |                                                                                  | Digitará la razón social del Sujeto Relacionado siempre y<br>cuando en la casilla N° 21 seleccione NIF; en caso de<br>seleccionar en la casilla N° 21 NIT el sistema<br>automáticamente mostrará la razón social o nombre según<br>RUC.                                                                                    |
| N° 22                | Domiciliado                                        | Si/No                                                                            | Informará si realizó operaciones con sujetos domiciliados o no.                                                                                                    |
| N° 11 y 23           | Código y nombre de<br>país, estado o<br>territorio | Ver Lista de Códigos<br>adjunta a las presentes<br>Especificaciones<br>Técnicas. | Si en la casilla N° 22 seleccionó que realizo operaciones con<br>sujeto NO DOMICILIADO se habilitará el listado de código de<br>país para que seleccione uno; pero si selecciona en la casilla<br>N° 22 la opción DOMICILIADO el formulario automáticamente<br>completara el campo con el código de país 9300 El Salvador. |
| N° 08                | Operación<br>Local/Exterior                        | Local/Exterior                                                                   | Seleccionar una de las dos opciones que se le proporciona. Si<br>la operación la realizó con un sujeto relacionado domiciliado<br>en El Salvador seleccionara "Local", caso contrario<br>seleccionara "Exterior".                                                                                                    |
| N° 12 y 24           | Código y tipo de                                   | Ver Lista de Códigos                                                             | Seleccionará un Código de relación de las 11 alternativas que                                                                                                    |

| Número<br>de Casilla | Nombre de Casilla              | Opciones                                                                         | Aspectos a Considerar                                                                              |
|----------------------|--------------------------------|----------------------------------------------------------------------------------|----------------------------------------------------------------------------------------------------|
|                      | relación                       | adjunta a las presentes<br>Especificaciones<br>Técnicas.                         | se desplieguen en la presente casilla.                                                             |
| N° 13 y 25           | Código y tipo de<br>operación  | Ver Lista de Códigos<br>adjunta a las presentes<br>Especificaciones<br>Técnicas. | Debe de seleccionar un código de operación de las 51 alternativas que se desplieguen en la casilla |
| N° 27                | Efectuó análisis de<br>precios | Si/No                                                                            | Debe de informar si efectuó análisis de precios o no.                                              |
| N° 26                | Monto de operación             |                                                                                  | Debe de digitar el monto de la operación.                                                          |

Nota: La información introducida en la Ventana "Operaciones con Sujetos Relacionados", corresponderá a la Sección B) del Formulario F-982 v4

Se aclara que NINGUNA casilla debe de quedar sin datos (en blanco), de ser así el Informe enviará cuadro de Dialogo donde advierta lo siguiente:

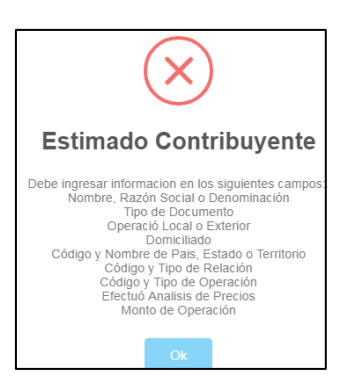

7. Habiéndose completado toda la información requerida en la ventana "Operaciones con Sujetos Relacionados", podrá seleccionar la Ventana "Documentación Comprobatoria".

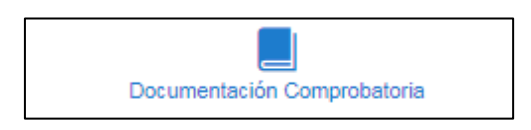

Inmediatamente aparecerá la siguiente pantalla:

| Operaciones con Sujetos Relacio | nados     | Documentación Comprobatoria |         |        |             | Análisis de Operaciones  |
|---------------------------------|-----------|-----------------------------|---------|--------|-------------|--------------------------|
| DOCUMENTACIÓN COMPROBA          | Toria Par | Ra la determinación e       | )e prec | IOS EN | OPERACIONES | CON SUJETOS RELACIONADOS |
| TIPO DE DOCUMENTACIÓN 41        | - Selec   | cione -                     | Ŧ       | 2      |             |                          |
| ENCARGADO DE SU ELABORACIÓN 44  | - Selec   | - Seleccione -              |         | 2      |             |                          |
| TIPO DE DOCUMENTO 53            | - Selec   | cione -                     | •       | 5      |             |                          |
| NIT/NIF 48                      |           | 7 NOMBRE                    | 40      |        |             | 1                        |
| Limpiar                         |           |                             |         |        |             |                          |
| Limpiar                         |           |                             |         |        |             |                          |

Para la introducción de la información que requiere cada una de las casillas, es importante considerar lo siguiente:

| Número<br>de Casilla | Nombre de<br>Casilla           | Opciones                                                                                                    | Aspectos a Considerar                                                                                                    |
|----------------------|--------------------------------|----------------------------------------------------------------------------------------------------|----------------------------------------------------------------------------------------------------|
| N° 41                | Tipo de<br>Documentación       | Estudio de Precios de<br>Transferencia/<br>Documentación según<br>Guía que<br>corresponda/No<br>Posee<br>Documentación. | Selección del tipo de documentación que utilizó para determinar si las<br>transacciones llevadas a cabo con sujetos relacionados están a valor de<br>mercado, debe de seleccionar una de las tres opciones que se le<br>despliegan en la casilla.                                                                       |
| N° 44                | Encargado de<br>su Elaboración | Por el mismo<br>contribuyente/<br>Tercero contratado                                                                    | Debe de seleccionar una de las dos opciones que se le proporciona en la casilla, respecto quien efectuó el documento donde se analiza si las operaciones realizadas con sujetos relacionados están a valor de mercado.                                                                                                  |
| N° 53                | Tipo de<br>Documento           | NIT/NIF                                                                                                    | Debe de seleccionar una de las opciones disponibles en el listado de la<br>presente casilla, siempre y cuando haya seleccionado "Tercero<br>Contratado" en la casilla "44 Encargado de su Elaboración" y se<br>deshabilitara la casilla cuando haya seleccionado "Mismo Contribuyente"<br>en la casilla antes citada.   |
| N° 46                | NIT/NIF                        |                                                                                                    | Digitará el número de NIT o código alfanumérico NIF del responsable de elaborar el documento donde se analiza si las operaciones realizadas con sujetos relacionados están a valor de mercado y se deshabilitara cuando haya seleccionado "Mismo Contribuyente" en la casilla "44 Encargado de su Elaboración".         |
| N° 40                | Nombre                         |                                                                                                    | Al digitar el NIT en la casilla N°46 se visualizara automáticamente el nombre de la persona o sociedad que realizó el documento donde se analiza si las operaciones realizadas con sujetos relacionados están a valor de mercado; pero si seleccionó en la casilla N°53 NIF deberá de digitar el nombre o razón social. |

Nota: La información introducida en la Ventana "Documentación Comprobatoria", corresponderá a la Sección C) del Formulario F-982 v4.

En caso que desee modificar la información ingresada, tendrá opción de dar click en el botón "Limpiar", la cual permitirá reiniciar el proceso de llenado.

8. Habiéndose completado toda la información requerida para la ventana *"Documentación Comprobatoria"*, podrá seleccionar la ventana *"Análisis de Operaciones"*.

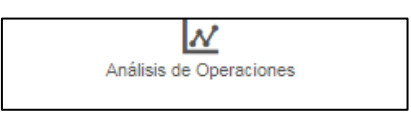

Esta ventana está compuesta por 3 Bloques de información, los cuales se visualizaran al dar click a la ventana "Análisis de Operaciones", según imagen siguiente:

|       | _        |            | Ť        | -                |          |       | -       |                           |          |      |      | 4              | <u>v</u>  |           | ٦ <sub>-</sub> |                                                                                                    |
|-------|----------|------------|----------|------------------|----------|-------|---------|---------------------------|----------|------|------|----------------|-----------|-----------|----------------|----------------------------------------------------------------------------------------------------|
|       | Operad   | iones con  | Sujeto   | a Relacionados   |          |       | De      | ocumentación Comprobat    | oria     |      |      | Análisis de C  | Operation |           |                | El <u>Bloque N°1</u> se visualiza en la parte                                                                                                    |
|       | 11812    | DE OPE     | RACK     | INES             |          |       |         |                           |          |      |      |                |           |           |                | superior de la ventana y mostrará las                                                                                                    |
|       |          |            |          |                  |          |       |         |                           |          |      |      |                |           | _         |                | operaciones previamente digitadas er                                                                                                    |
| Vicat | rer (20  |            | gratro   | *                |          |       |         |                           |          |      |      | Buscar:        |           |           |                | la ventana "Onergoiones con Suietos                                                                                                    |
|       | Agr      | upar 🖯     | N        | lo. NIT/N        | VIF      | NOM   | ABRE, P | RAZON BOCIAL O DE         | ENOMI    | NACI | ON   | CODIGO Y TIPO  | . N       | юнто      |                | Delagionados" u que fueren indicados                                                                                                    |
|       |          |            |          |                  |          |       |         |                           |          |      |      | DE OPERACIÓN   | <b>۱</b>  |           |                | Relacionados y que lucion indicadas                                                                                                    |
|       |          |            |          |                  |          |       | Nin     | gûn deto disgonible en es | da tabla |      |      |                |           |           |                | con la opcion "Si" en la casilla "Z"                                                                                                    |
| /cab  | rando re | gistres de | 10.00    | de un total de D | registro | 08    |         |                           |          |      |      |                | Anterior  | Sigulente | וו             | Efectuó Análisis de Precios".                                                                                                    |
|       |          | 1          | cepta    | r                |          |       |         |                           |          |      |      |                |           |           |                |                                                                                                    |
|       |          |            |          |                  |          |       |         |                           |          |      |      |                |           |           |                | El <u>Bloque N°2</u> se visualiza en la parte                                                                                                    |
|       |          |            |          |                  |          |       |         |                           |          |      |      |                |           | _         |                | media de la ventana v mostrará los                                                                                                    |
|       |          |            |          | IDENTIFICA       | CIÓN D   | DE LA |         | MÉTODO                    |          |      | RESU | LTADO DE LA    |           |           |                | análisis de Precios de Transferencia                                                                                                    |
| A     | 00100    | No         |          | OPERACIÓN        | 1        |       |         | UTILIZADO                 |          |      | OPER | ACIÓN          |           | MONTO     |                | ingressides y guardadas par al                                                                                                    |
| _     |          |            |          |                  |          |       | Nig     | gûn dato disponible en es | da tabla |      |      |                |           |           |                | ingresados y guardados por er                                                                                                    |
| (cs)  | rando re | gistres de | i C el C | de un total de D | registro | 8     |         |                           |          |      |      |                | Anterior  | Sigularia |                | contribuyente luego de naberse                                                                                                    |
|       |          |            |          |                  |          |       |         |                           |          |      |      |                |           |           |                | completado los datos que requiere el                                                                                                    |
|       | IDENT    | IFICACIÓ   | NOEL     | A OPERACIÓN      |          |       |         | MONTO                     |          |      |      |                |           | _         |                | bloque N°3.                                                                                                    |
| 8     |          |            |          |                  | 1        | 09    | \$      |                           |          | 5    |      |                |           |           | 1              |                                                                                                    |
|       |          | TIPO       | DE ANA   | lusis            |          |       |         | PARTE ANALIZADA           |          |      |      | TIPO DE COM    | VRARAELI  |           |                |                                                                                                    |
| 9     | - 86     | leccione   | -        |                  | Z        | - 14  | - 8e    | leccione -                | ۳        | 2    | 15   | - Seleccione - |           | ▼ 4       |                |                                                                                                    |
|       |          |            |          |                  |          |       |         | 00000                     |          |      |      | M              | 14895     |           |                | El <b><u>Bloque N°3</u> se visualiza en la parte</b>                                                                                                    |
|       | SACT     |            |          |                  |          |       | 70      | Control                   | 0        |      |      |                |           |           |                | inferior de la ventana y se activará                                                                                                    |
|       |          |            |          |                  |          |       |         |                           | 12       | -    |      |                |           |           |                | luego haber seleccionado en el Bloque                                                                                                    |
|       | ELE      | MENTOL     | MUZA     | DO RARA EL AJ    | JUSTE    |       | 21      |                           | q        | 2    | 17   |                |           |           |                | Nº1 las operaciones a applicar por lo                                                                                                    |
|       |          | M          | 1000     | UTILIZADO        |          |       | 32      |                           | ٩        | 7    | 15   |                |           |           |                | a al contribuyents is a contribuyents is a contribuyents is a contribuyent to be a contribuyent to be a contribuyent to be a contribuyent to be a contribuyent to be a contribuyent to be a contribuyent to be a contribuyent to be a contribuyent to be a contribuyent to be a contribuyent to be a contributent to be a contribute |
|       | INDI     | ADOR D     | E REN    | TABILIDAD UTIL   | IZADO    |       | 33      |                           | ۹        | 5    | 19   |                |           |           |                | que el contribuyente ingresara toda la                                                                                                    |
|       |          |            | npo or   | E VALOR          |          |       | 34      | - Seleccione -            | Ŧ        | 8    |      |                |           |           |                | información requerida respecto                                                                                                    |
|       |          | ESTA       | DOS R    | INANCIEROS       |          |       | 35      | - Seleccione -            | Ŧ        | 7    |      |                |           |           |                | del(los) análisis de Precios de                                                                                                    |
|       |          |            |          |                  |          |       |         |                           |          |      |      |                |           |           |                | Transferencia efectuados a cada una de                                                                                                    |
|       |          | W          | LOR A    | NALIZADO         |          |       | 38      |                           | \$       | 8    |      |                |           |           |                | las operaciones.                                                                                                    |
|       |          | VALO       | RES CO   | OMPARABLES       |          |       | 37      | - Seleccione 🛛 🔻          | ۹        | 9    |      |                |           |           |                |                                                                                                    |
|       |          | RESULT     | 00 05    |                  | NN.      |       | 51      |                           |          | 7    |      |                |           |           |                |                                                                                                    |
|       |          | STADD F    | OR PR    | ECIOS DE TRA     | WSFER    |       | 52      | \$                        |          | 8    |      |                |           | _         | 1              |                                                                                                    |
|       |          |            |          |                  |          |       |         |                           |          |      |      |                |           |           |                |                                                                                                    |
| -     | Guard    | ar         |          | Limpiar          |          |       |         |                           |          |      |      |                |           |           |                |                                                                                                    |

Las operaciones reflejadas en el <u>Bloque N°1</u>, aparecerán listadas y podrán ser seleccionadas mediante un click en recuadro que aparece junto a ellas, ya sea en forma individual o agrupada para proceder al análisis de Precios de Transferencia, según las especificaciones técnicas indicadas en la parte correspondiente al <u>"Bloque 3"</u>. El sistema procederá a sombrear de color gris las operaciones con sujetos relacionados ya analizadas en el <u>"Bloque 1"</u>, para diferenciar de aquellas operaciones que no han sido sujetas a análisis; por ejemplo: para realizar análisis de precios de mercado de la operación "Compra de Insumos para la Producción" efectuada con sus Relacionados "X", "Y" y "Z", se seleccionarán dichos sujetos en el <u>"Bloque 1"</u> a través de un "click" sobre el recuadro que aparece en la columna **Agrupar** al lado izquierdo del listado de las operaciones , según se observa en la pantalla anterior, asimismo deberá de dar click a la casilla **Aceptar** para habilitar las casillas del <u>"Bloque 3"</u> de la presente ventana.

Luego, deberá de digitar los datos correspondientes y seleccionar una de las opciones que se le presentan en cada una de las casillas a completar, realizando este proceso para cada análisis de precios a informar.

Para la introducción de la información que requiere cada una de las casillas del "Bloque 3", es importante considerar lo siguiente:

| Número<br>de<br>Casilla | Nombre de la<br>Casilla                  | Opciones                                                                      | Aspectos a Considerar                                                                                                    |  |  |  |  |
|-------------------------|------------------------------------------|-------------------------------------------------------------------------------|----------------------------------------------------------------------------------------------------|--|--|--|--|
| 28                      | Identificación de<br>la Operación        |                                                                               | Debe digitarse una breve descripción de la<br>operación analizada (Ejemplo: Compra de<br>Insumos para la Producción, Venta de Artículos<br>Terminados, Compra – Venta de Materiales,<br>Pago de Regalías, Préstamo Otorgados, etc.).                                                                                                    |  |  |  |  |
| 09                      | Monto                                    |                                                                               | El informe mostrará el valor de la operación con<br>sujetos relacionados que ha seleccionado el<br>contribuyente en el bloque 1. Si realiza un<br><b>análisis individual</b> : mostrará el o los <u>valor(es)</u><br>de la(s) operación(es) seleccionada(s) en el<br>detalle de las operaciones con sujetos<br>relacionados y si es <b>análisis agrupado</b> :<br>mostrará la sumatoria <u>de todas</u> las operaciones<br>seleccionadas en el detalle de las operaciones<br>con sujetos relacionados.                                                          |  |  |  |  |
| 29                      | Tipo de Análisis                         | Individual/Agrupado.                                                          | Debe seleccionar la opción <b>individual</b> cuando<br>se esté analizando un solo tipo de operación<br>(Ejemplos: un relacionado y una sola operación<br>de ingreso o egreso; varios relacionados y la<br>misma operación de ingreso o egreso para<br>todos ellos), caso contrario cuando sean<br>analizadas dos tipos diferentes de operación,<br>debe seleccionar la opción de <b>agrupado</b><br>(Ejemplo: un relacionado con varias<br>operaciones ya sea de ingreso o egreso; varios<br>relacionados con operaciones diferentes de<br>ingresos o egresos). |  |  |  |  |
| 14                      | Parte Analizada                          | Contribuyente/Sujeto<br>Relacionado.                                          | Considerar si el análisis de la operación se<br>realizó enfocado al <b>contribuyente</b> o al <b>sujeto</b><br><b>relacionado</b> , es decir si se parte de la operación<br>realizada por el contribuyente o realizada por el<br>sujeto relacionado.                                                                                                    |  |  |  |  |
| 15                      | Tipo de<br>Comparable                    | Interno/Externo                                                               | Considerar si las comparables seleccionadas<br>fueron <b>Internas</b> , es decir obtenidas de datos de<br>otras operaciones realizadas por el mismo<br>contribuyente con sujetos independientes o si<br>fueron consideradas <b>comparables Externas</b> , es<br>decir obtenidas de bases de datos, o fuentes<br>externas a las operaciones del contribuyente<br>informante.                                                                                                    |  |  |  |  |
| 16 y 30                 | Factor de<br>Comparabilidad<br>Utilizado | Ver Lista de Códigos adjunta a las<br>presentes Especificaciones<br>Técnicas. | Debe seleccionar de la lista desplegable de cada                                                                                                    |  |  |  |  |
| 17 y 31                 | Elemento<br>utilizado para el<br>Ajuste  | Ver Lista de Códigos adjunta a las<br>presentes Especificaciones<br>Técnicas. | casilla la información respectiva al análisis<br>realizado.                                                                                                    |  |  |  |  |
| 18 y 32                 | Método Utilizado                         | ver Lista de Códigos adjunta a las<br>presentes Especificaciones              |                                                                                                    |  |  |  |  |

| Número<br>de<br>Casilla | Nombre de la<br>Casilla                           | Opciones                                                                      | Aspectos a Considerar                                                                                                    |
|-------------------------|---------------------------------------------------|-------------------------------------------------------------------------------|----------------------------------------------------------------------------------------------------|
|                         |                                                   | Técnicas.                                                                     |                                                                                                    |
| 19 y 33                 | Indicador de<br>Rentabilidad<br>utilizado         | Ver Lista de Códigos adjunta a las<br>presentes Especificaciones<br>Técnicas. |                                                                                                    |
| 34                      | Tipo de Valor                                     | Margen de Utilidad/ Porcentaje<br>(%)/Precio (\$)                             | <ul> <li>Seleccionar de la lista plegable, según el análisis de precios de transferencia, el valor que fue objeto de comparabilidad. Utilizará:</li> <li>Porcentaje (%) para análisis que involucren pago o cobro de regalías cuyo cálculo este conforme a un % sobre los ingresos, así como operaciones que involucren tasas de interés.</li> <li>Margen de utilidad cuando el análisis este enfocado en Resultados o rendimientos obtenidos.</li> <li>Precio(\$) cuando el análisis se efectúe sobre precio o montos de contraprestación.</li> </ul> |
| 35                      | Estados<br>Financieros                            | Globales/Segmentados/N/A                                                      | En caso de no utilizar estados financieros para<br>realizar el referido análisis, deberá seleccionar<br>no aplica. Para las opciones de globales o<br>segmentados, considerar si para el análisis fue<br>utilizado un estado financiero con las<br>operaciones globales efectuadas con sujetos<br>relacionados, o si fueron segmentadas las<br>operaciones, para cada operación analizada.                                                                                                    |
| 36                      | Valor Analizado                                   |                                                                               | Corresponde al valor (margen de utilidad,<br>porcentaje o precio) que será objeto de<br>comparabilidad con operaciones efectuadas por<br>o con terceros independientes. Es el valor a<br>determinar a valor de mercado o fuera de valor<br>de mercado.                                                                                                    |
| 37                      | Valores<br>Comparables                            | Valor Único/Valores<br>Comparables                                            | Considerar si los valores seleccionados como<br>comparables corresponden a un valor único o a<br>un rango de valores, para ello deberá<br>seleccionar la opción más indicada, y completar<br>la información de las casillas 38, 39, 47, 48, 49 y<br>50, según corresponda (para avanzar entre las<br>casillas presionar la tecla TAB)                                                                                                    |
| 38                      | Valor Único                                       |                                                                               | Introducir el valor único que será comparable al valor de la casilla 36.                                                                                                    |
| 39                      | Mínimo                                            |                                                                               |                                                                                                    |
| 47                      | 1° Cuartil                                        |                                                                               | En estas casillas deberá introducirse los valores                                                                                                    |
| 48                      | Mediana                                           |                                                                               | estadística del intercuartil sobre los valores de                                                                                                    |
| 49                      | 3° Cuartil                                        |                                                                               | las comparables seleccionadas.                                                                                                    |
| 50                      | Superior                                          |                                                                               |                                                                                                    |
| 51                      | Resultado de la<br>Operación                      |                                                                               | Deberá de ingresar un comentario sobre el resultado de la operación(es) analizada(s).                                                                                                    |
| 52                      | Monto Ajustado<br>por Precio de<br>Transferencia. |                                                                               | Debe ingresar el valor monetario (cantidad en<br>dólares) del ajuste determinado por el análisis<br>de precios de transferencia.                                                                                                    |

Al registrar toda la información requerida en el análisis de la(s) operación(nes) con sujetos relacionados, deberá de dar click al botón GUARDAR, y aparecerá el siguiente cuadro de diálogo:

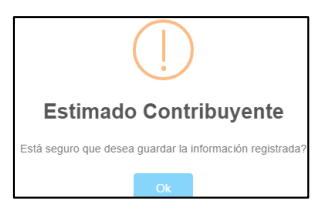

Asimismo, tendrá opción de dar click en el botón **"Limpiar**", la cual permitirá reiniciar el proceso de llenado.

Una vez el análisis haya sido registrado y guardado, este se verá reflejado en el "Bloque

**2**" (parte intermedia de la ventana), donde tendrá la opción de  $\stackrel{||}{=}$  (editar) y  $\stackrel{||}{=}$  (eliminar) el (los) análisis efectuados, según se muestra a continuación:

| Acción         | No.         | IDENTIFICACIÓN DE LA<br>OPERACIÓN | MÉTODO<br>UTILIZADO | RESULTADO DE LA<br>OPERACIÓN |          |   | MONTO       |
|----------------|-------------|-----------------------------------|---------------------|------------------------------|----------|---|-------------|
|                | 1           | PRUEBA 1                          | Costo Adicionado    | A VALOR DE MERCADO           |          |   | \$28,500.00 |
|                | 2           | PRUEBA 2                          | Costo Adicionado    |                              |          |   | \$12,000.00 |
| Aostrando regi | stros del 1 | al 2 de un total de 2 registros   |                     |                              | Anterior | 1 | Siguiente   |

Si el contribuyente desea EDITAR una operación analizada con sujetos relacionados ya

registrada y guardada, debe de dar click en el botón <sup>III</sup>, procediendo a modificar la información que desee editar y finalmente dar click en el botón "**Guardar**"; al guardar la información aparecerá un cuadro de dialogo que cita lo siguiente:

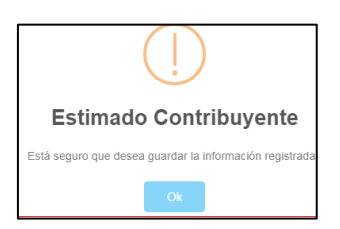

Si desea **ELIMINAR** una operación analizada con sujetos relacionados ya registrada y guardada, debe de dar click en el botón • y aparecerá el cuadro de dialogó lo siguiente:

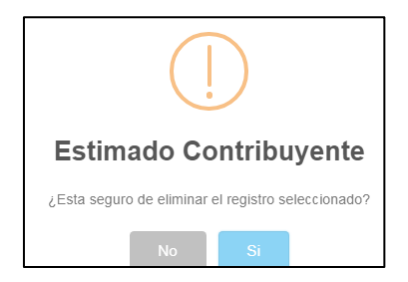

Al eliminar el análisis de la(s) operación(es) con sujetos relacionados en el "Bloque 2", el sistema procederá a eliminar el sombreado gris de la(s) operación(es) detalladas en el "Bloque 1", para advertirle que las operaciones en blanco se encuentran sin análisis; para que regrese al "Bloque 1" y seleccione la operación a través de un "click" sobre el recuadro que aparece en la columna **Agrupar** al lado izquierdo del listado de las operaciones y luego de click en ACEPTAR, para que el sistema habilite el "Bloque 3" para efectuar un nuevo análisis.

Es importante mencionar, que no debe de dejar ninguna operación con sujetos relacionados sin su análisis respectivo, debido que el sistema no le permitirá pasar a la etapa de vista previa del Informe y le enviará el siguiente mensaje:

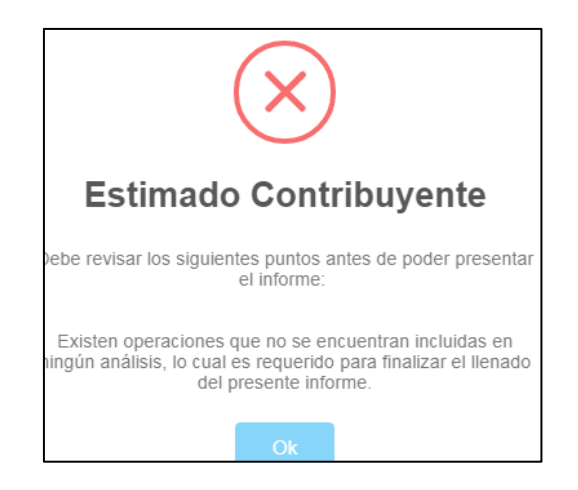

9. Finalizada la introducción de la información requerida de las Ventanas "Operaciones con Sujetos Relacionados", "Documentación Comprobatoria" y "Análisis de Operaciones", se deberá de seleccionar el botón "Siguiente", ubicado en la parte superior derecha de la pantalla, para que el sistema genere el informe.

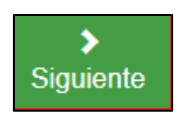

Luego aparecerá el detalle de la información digitada para la verificación de la misma, al estar seguro de la información incorporada deberá de dar click en el recuadro que se encuentra en la parte inferior de la pantalla, asimismo, dará click al botón verde "Presentar" para que se genere el Informe; si desea modificar la información digitada deberá de dar click en el botón "Volver" y realiza las respectivas modificaciones.

| Si está seguro de la información incorporada, ma | arque esta casilla para continu<br>proceso de pres | ar con el <sub>⊘</sub><br>entación |
|--------------------------------------------------|----------------------------------------------------|------------------------------------|
|                                                  | ✓ Presentar                                        | <b>≮</b> Volver                    |

**10.** Al seleccionarse el botón verde con la opción de "Presentar", el sistema hará el procedimiento de presentación del Resumen del Informe de Operaciones con Sujetos Relacionados y sus Anexos.

Luego aparecerá en la pantalla, el Resumen del Informe de Operaciones con Sujetos Relacionados, así:

| NAG.                                                                                  | RESUMEN DEL IN                                                           | FORME DE OPERACIONES                                                    | CON SUJETOS RELACIO                            | NADOS | 5                | NUMERO         | "F-982<br>D DE INFORME |
|---------------------------------------------------------------------------------------|--------------------------------------------------------------------------|-------------------------------------------------------------------------|------------------------------------------------|-------|------------------|----------------|------------------------|
| REPUBLICA DE EL SALVADOR<br>MINISTERIO DE HACIENDA<br>RECCIÓN GENERAL DE IMPLIESTOS I | SE<br>ELABOR                                                             | ÑOR CONTRIBUYENTE, EL<br>CARSE EXCLUSIVAMENTE E<br>ESTADOS UNIDOS DE AM | NFORME DEBE<br>N DÓLARES DE LOS<br>ÉRICA US \$ |       |                  | 10<br>CÓD      | IGO ÚNICO              |
| CCION A - IDENTIFICACIÓN                                                              | N DEL CONTRIBUYENTE INFOR                                                | RMANTE                                                                  |                                                |       | 10.57            | 8              |                        |
| LJERCICIO                                                                             | FOLIO QUE MO                                                             | DIFICA 6                                                                | 1                                              | N     | IT 2             |                |                        |
| PELLIDO(S) Y NOMBRE(S),                                                               | RAZON SOCIAL O DENOMINA                                                  | CION 3                                                                  |                                                |       |                  |                |                        |
| ECCIÓN B - RESUMEN DE R                                                               | EGISTROS                                                                 |                                                                         |                                                |       |                  | Mor            | neda: DOLARES          |
|                                                                                       |                                                                          |                                                                         |                                                |       |                  |                | -                      |
|                                                                                       | CANTERAD OF OURTON                                                       | DOMINGIN LA DOS                                                         | NO DOMICILIAD                                  | 20    | ALCONIT:C        | DE ODERACIÓNI  | 1                      |
|                                                                                       | CANTIDAD DE SUJETOS                                                      | DOMICILIADOS                                                            | NO DOMICILIAD                                  | DS    | MONTO            | DE OPERACIÓN   |                        |
|                                                                                       | CANTIDAD DE SUJETOS                                                      | DOMICILIADOS                                                            | NO DOMICILIAD                                  | DS    | MONTO            | DE OPERACIÓN   |                        |
| ECCIÓN C - RESUMEN DE C                                                               | CANTIDAD DE SUJETOS                                                      | DOMICILIADOS                                                            | NO DOMICILIAD                                  | OS OS | MONTO<br>MONTO D | DE OPERACION   | ]<br>                  |
| ECCIÓN C - RESUMEN DE C                                                               | CANTIDAD DE SUJETOS<br>OPERACIONES<br>CODIGO<br>100                      | DOMICILIADOS<br>TIPO DE OPERACION<br>Ingreso                            | NO DOMICILIAD                                  | OS OS | MONTO D          | E LA OPERACION | ]                      |
| ECCIÓN C - RESUMEN DE C                                                               | CANTIDAD DE SUJETOS OPERACIONES CODIGO 100 200                           | TIPO DE OPERACION<br>Ingreso<br>Egreso                                  | NO DOMICILIAD                                  | OS    | MONTO<br>MONTO D | E LA OPERACION | ]                      |
| ECCIÓN C - RESUMEN DE C                                                               | CANTIDAD DE SUJETOS OPERACIONES CODIGO 100 200 300                       | TIPO DE OPERACION<br>Ingreso<br>Egreso<br>Activo                        | NO DOMICILIAD                                  | DS 0S | MONTO D          | E LA OPERACION |                        |
| ECCIÓN C - RESUMEN DE C                                                               | CANTIDAD DE SUJETOS<br>OPERACIONES<br>CODIGO<br>100<br>200<br>300<br>400 | TIPO DE OPERACION<br>Ingreso<br>Egreso<br>Activo<br>Pasivo              | NO DOMICILIAD                                  | OS OS | MONTO D          | E LA OPERACION |                        |
| ECCIÓN C - RESUMEN DE C                                                               | CANTIDAD DE SUJETOS  PERACIONES  CODIGO  100  200  300  400              | TIPO DE OPERACION<br>Ingreso<br>Egreso<br>Activo<br>Pasivo<br>TOTAL     | NO DOMICILIAD                                  | DS 0S | MONTO D          | E LA OPERACION |                        |

Además, en la parte inferior izquierda de la pantalla podrá seleccionar imprimir y ver los Anexos.

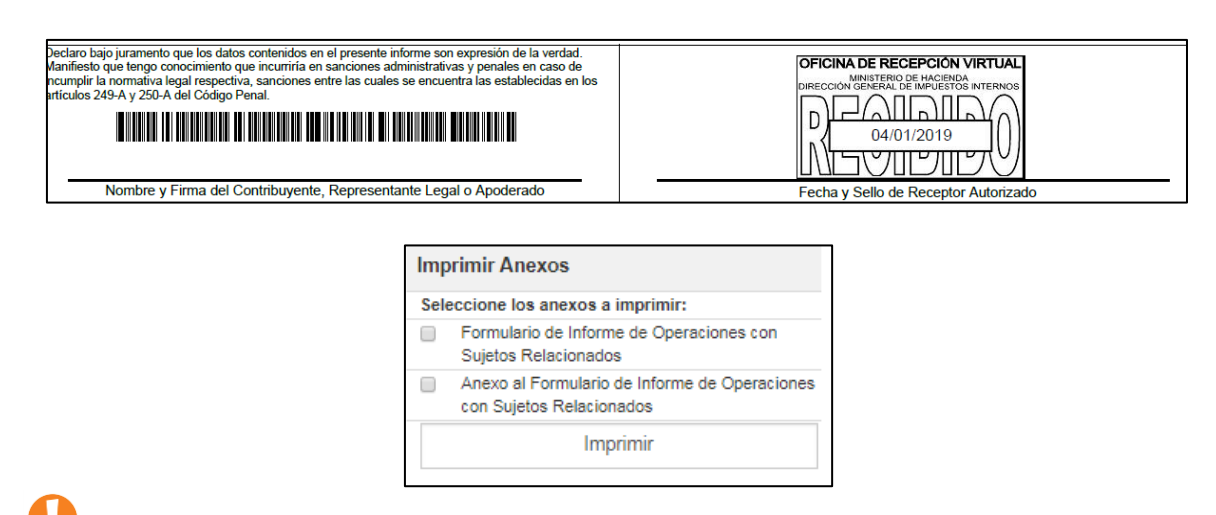

Nota: el Resumen y los Anexos podrá guardarlos en formato PDF para su respectivo archivo.

# Anexo 1. "Formulario de Informe de Operaciones con Relacionados".

|                                      | ALL VADO<br>ACCENCA<br>VIESTOS | R<br>INTERN | 09                    |                                                   |                                          |                                           |                                             |                                     | ORN                |                        | E OP                            | SEÑ<br>RE DE<br>E LOS          | CIC<br>IOR C<br>BE E<br>EST | ONES<br>CONTRI<br>LABORI<br>ADOS L    |                        | N S<br>NTE<br>EXO | SUJET<br>E<br>CLUSIVA<br>DE AMER | OS R                      | EL/      | ACION                           | ADO                      | S       |                        |        | 1     | NÚMERO DE IN<br>CÔDIGO ÚN      |          | F982 v             | 1                          |
|--------------------------------------|--------------------------------|-------------|-----------------------|---------------------------------------------------|------------------------------------------|-------------------------------------------|---------------------------------------------|-------------------------------------|--------------------|------------------------|---------------------------------|--------------------------------|-----------------------------|---------------------------------------|------------------------|-------------------|----------------------------------|---------------------------|----------|---------------------------------|--------------------------|---------|------------------------|--------|-------|--------------------------------|----------|--------------------|----------------------------|
| CIÓN A - Identificación de           | d Contrib                      | uyente      | informant             |                                                   | _                                        | _                                         | _                                           | _                                   |                    |                        |                                 |                                | Ť                           | e î                                   | 5                      |                   |                                  |                           |          | - î                             |                          | 14      |                        | Т      | T     |                                | -        |                    | -                          |
| NIT<br>APELLIDO(S) Y                 | NON                            | IBRE        | (S), R/               | AZON SO                                           | OCI                                      | AL O DE                                   | INON                                        | INAC                                |                    | 4                      |                                 |                                |                             | 1                                     | E                      | JE                | RCICIC                           | ) FISC                    | AL       | 4                               |                          | _       | _                      | 1      | ÷     | FOLIO QUE MO                   | DIFIG    | A                  | ÷                          |
|                                      |                                |             |                       |                                                   |                                          |                                           |                                             |                                     |                    |                        |                                 |                                |                             |                                       |                        |                   |                                  |                           |          |                                 |                          |         |                        |        | -     | Pag 1                          |          | de _               | 1                          |
| ION B - Detaile de Oper<br>NIT / NIP | aciones.                       | oon Su      | jetos Relac           | cionados o Si<br>Divisirie: RAZ                   | ujetos)<br>IČN SI                        | Domicilado<br>DCIAL O D                   | ENOMI                                       | NACIÓN                              | o Ubic             | ados en                | Palees,                         | Estad                          | LD                          | operac<br>Callext                     | IÓN<br>ERIOR           | gime              | CÓDIGO I<br>ESTAL<br>TERRIT      | te Pals,<br>30 0<br>10490 |          | de Elaja o 1<br>CÓDIGA<br>RELAC | tula Trib<br>D DE<br>KÓN | utación | CÓDIGO DE<br>OPERACIÓN | c ales |       | MONTO DE OPERACIÓN             |          | EFE<br>ANÁL<br>PRE | CTUÓ<br>ISIS DE<br>ISIS DE |
| 21                                   |                                | 1 2         |                       |                                                   |                                          |                                           |                                             |                                     | ÷                  | 9 22                   | a                               |                                | 08                          |                                       | e                      | 5 2               |                                  |                           | 3 24     |                                 |                          | 4 25    | 2                      | 1      | 26    |                                | 2 2      | 7                  |                            |
| 21                                   |                                | 1 2         | -                     | _                                                 | _                                        | _                                         | _                                           |                                     | 5                  | 9 22                   | -                               |                                | 08                          |                                       | 1                      | 5 22              |                                  | -                         | 3 24     |                                 | -                        | 4 25    | -                      | 1      | 26    |                                | 2 2      | 7                  | -                          |
| 21                                   |                                | 1 2         | -                     | -                                                 | -                                        | _                                         | -                                           |                                     |                    | 9 22                   | -                               |                                | 08                          | -                                     |                        | 5 23              |                                  |                           | 3 24     | 2                               |                          | 4 25    | <u></u>                | 1      | 20    |                                | 2 2      | 7                  | -                          |
| ÓN C - Documentación<br>II           | Compro                         | batoria     | Para is D             | eterminación                                      | de Pre                                   | icicai en Op                              | etacion                                     | es con S                            | Sujerbo            | Relacio                | mados o                         | Sujeto                         | a Dort                      | icliados,                             | Consti                 | tuck              | a o Ubica                        | Ste en Pa                 | alpen, I | Catados o                       | Territori                | a con   | Regimenes Fisc         | ales   | Prate | entes, de Baja o Nula Tribulac | ade io P | analaca            |                            |
| JOIO DE PRECIOS DE                   | DOC                            | JMENT       | ACIÓN SE              | TACION<br>IGÚN GUÍA                               | E                                        | NO POS                                    | SEE                                         |                                     | POR                | EL MIS                 | NO                              |                                | TERCA                       | RO                                    | -                      | T                 | NUNF                             | DEL TER                   | NCAR     | GADO DE                         | SUED                     | BORA    | CION                   | -      | -     |                                |          |                    | Ť                          |
| TRANSFERENCIA 2                      | 42                             | QUEC        | 0484.54               | 3                                                 | 43                                       | COMEN                                     | TACION                                      | a 4                                 | 4                  | RIBUYE                 | 5                               | 45                             | MIR                         | 1ADQ                                  | 40                     | t                 | NOMERE                           | DEL TEI<br>NTRATAL        | RCER     | x0                              |                          | _       |                        |        | -     |                                | 1        |                    |                            |
|                                      |                                |             | Deck<br>Mari<br>Insur | ero bajo junan<br>Texto que ter<br>splin la norma | riento o<br>igo con<br>atrua le<br>250-A | que los dati<br>nocimiento<br>gal respect | as cartis<br>que inc<br>liva, san<br>Denail | andos en<br>untrita en<br>ciones el | t el pri<br>t sund | countin is<br>icres ad | dorme e<br>ministral<br>se enco | on exp<br>Ivez y :<br>uentra 1 | nesido<br>perude            | da la vers<br>a en calac<br>bliccidas | dard.<br>ode<br>en ize |                   |                                  |                           |          | 0                               |                          | DER     | CEPCION VI             | RTU    | AL    |                                |          |                    |                            |

| Elemento in consistencia e la alta de la alta de la alt | REPUBLICA DE<br>MINISTERO D<br>RECORDI GENERAL DE<br>CICIÓN A- IDENTI |               | TERNOS<br>DEL CONTRIBU | YENTE               | ANEXO DE        |                       | DE OPERA<br>SEÑOR CONTRI<br>ORARSE EXCLL<br>ESTADOS U | CIONE<br>BUYENT<br>ISIVAME<br>NIDOS L | ES CON SUJE<br>E, EL INFORME DE<br>NTE EN DÓLARES<br>DE AMÉRICA US \$ | TOS RELACI                  | ONA   | DOS                                       | _       | _         | _              |       | 10   | NÚMERO D<br>982040<br>CÓDIGO<br>*7CBDM | "F<br>E INFC<br>00050<br>0 ÚNIC<br>IG87T | -982 V4<br>RME<br>16<br>0<br>NS    | 4"                  |
|----------------------------------------------------------------------------------------------------|-----------------------------------------------------------------------|---------------|------------------------|---------------------|-----------------|-----------------------|-------------------------------------------------------|---------------------------------------|-----------------------------------------------------------------------|-----------------------------|-------|-------------------------------------------|---------|-----------|----------------|-------|------|----------------------------------------|------------------------------------------|------------------------------------|---------------------|
| APELLIDD (5) Y NOMERE (5), NACH SOCIAL D ZENDIMINACIÓN         PRUEBA PERSONA JURICIA Z PP J 2           PING                                                                                                    | ercicio                                                               |               |                        | FOLIO QUE MODIFICA  | 6               |                       |                                                       | 1                                     | 2 NIT                                                                 |                             |       |                                           | 1       | 7         |                |       |      |                                        |                                          |                                    |                     |
|                                                                                                    | APELLIDO                                                              | (S) Y NOMER   | RE (S), RAZON SOU      | CIAL O DENOMINACIÓN |                 |                       |                                                       |                                       |                                                                       | PRUEBA P                    | PERSO | NA JURIDICA                               | 2 PPJ 2 |           |                |       |      |                                        |                                          |                                    |                     |
|                                                                                                    |                                                                       |               |                        |                     |                 |                       |                                                       |                                       |                                                                       |                             |       |                                           |         |           |                |       |      | Pag                                    | 1                                        | ¢ _                                | 1                   |
|                                                                                                    | CCIÓN B - ANALIS                                                      | ISIS DE OPE   | RACIONES               |                     |                 |                       |                                                       |                                       |                                                                       |                             |       |                                           |         |           |                |       |      |                                        |                                          |                                    |                     |
|                                                                                                    | IDENTIFICACION<br>OPERACIO                                            | N DE LA<br>ON | MONTO                  | TIPO DE ANALISIS    | PARTE ANALIZADA | TIPO DE<br>COMPARABLE | FACTOR I<br>COMPARABIL<br>UTILIZAD                    | DE<br>JIDAD<br>O                      | ELEMENTO UTILIZADO<br>PARA EL AJUSTE                                  | METODO UTILIZAS             | xo    | INDICADOR DE<br>RENTABILIDAD<br>UTILIZADO | TPC     | DE VALOR  | EST/<br>FINANC | DOS   | VALC | NR ANALIZADO                           | MOR                                      | ITO AJUSTA<br>PRECIOS<br>TRANSFERE | do Po<br>De<br>NCIA |
|                                                                                                    |                                                                       |               |                        |                     |                 |                       | 30                                                    | 8 1                                   | 31 2                                                                  | 32                          | 7 33  | 2                                         | 5 34    |           | 6 35           | 7     | 38   |                                        | 8                                        |                                    |                     |
| Image: Second of Second of Demonstration         Image: Second of Demonstration         Image: Second of Demonstration         <                                                                                                    | =                                                                     |               |                        |                     |                 |                       | MINIMO                                                |                                       | 1er CLIARTE                                                           | RANGO INTERCUARI<br>MEDIANA | nL    | Ser CUARTIL                               | 8       | IPERIOR   | VALOR          | UNICO | RESU | JUTADO DE LA<br>PERACIÓN               | 52                                       |                                    |                     |
| NT/ N/I         MOMBRE         IND/ COLOR OD LO DO COLOR OD LO DO COLOR OD COLOR OD LO DO COLOR OD C                                          |                                                                       |               |                        |                     |                 |                       | 30                                                    | 2 4                                   | 47 3                                                                  | 48                          | 4 49  |                                           | 5 50    |           | 6 38           | 1     | 51   |                                        | 7                                        |                                    |                     |
|                                                                                                    |                                                                       | NIT / NIF     |                        |                     | NOMER           | E, RAZÓN SOCIAL O     | DENOMINACIÓN                                          |                                       |                                                                       |                             |       |                                           | CÓDIGO  | E OPERACI | ÓN             |       |      |                                        |                                          | MONTO                              | ŝ.                  |
|                                                                                                    |                                                                       |               |                        |                     |                 |                       |                                                       |                                       |                                                                       |                             |       |                                           |         |           |                |       |      |                                        |                                          |                                    |                     |

### Anexo 2. "Anexo del Informe de Operaciones con Sujetos Relacionados".

Realizados correctamente estos pasos, la presentación en línea del Informe de Operaciones con Sujetos Relacionados ha sido efectuada satisfactoriamente.

#### LISTA DE CÓDIGOS A UTILIZAR PARA LA PRESENTACIÓN EN LÍNEA DEL INFORME DE OPERACIONES CON SUJETOS RELACIONADOS (F-982 v4).

#### Código y Nombre de País, Estado o Territorio. (Casillas 11 y 23 de la Ventana 1)

| Cod. | Nombre País, Estado o Territorio | Cod. | Nombre País, Estado o Territorio | Cod. | <u>Nombre País, Estado o Territorio</u> |
|------|----------------------------------|------|----------------------------------|------|-----------------------------------------|
| 9300 | EL SALVADOR                      | 9375 | BUTAN                            | 9456 | FIJI-ISLAS                              |
| 9303 | AFGANISTAN                       | 9377 | CABO VERDE                       | 9457 | ESTONIA                                 |
| 9304 | ALAND                            | 9378 | CAMBOYA                          | 9459 | FILIPINAS                               |
| 9306 | ALBANIA                          | 9381 | CAMERUN                          | 9462 | FINLANDIA                               |
| 9309 | ALEMANIA OCCID                   | 9384 | CANADA                           | 9465 | FRANCIA                                 |
| 9310 | ALEMANIA ORIENT                  | 9387 | CEILAN                           | 9468 | GABON                                   |
| 9311 | ALEMANIA                         | 9390 | CTRO AFRIC REP                   | 9471 | GAMBIA                                  |
| 9315 | ALTO VOLTA                       | 9393 | COLOMBIA                         | 9472 | GEORGIA                                 |
| 9317 | ANDORRA                          | 9394 | COMORAS-ISLAS                    | 9474 | GHANA                                   |
| 9318 | ANGOLA                           | 9396 | CONGO REP DEL                    | 9477 | GIBRALTAR                               |
| 9319 | ANTIG Y BARBUDA                  | 9399 | CONGO REP DEMOC                  | 9480 | GRECIA                                  |
| 9320 | ANGUILA                          | 9402 | COREA NORTE                      | 9481 | GRENADA                                 |
| 9324 | ARABIA SAUDITA                   | 9405 | COREA SUR                        | 9482 | GROENLANDIA                             |
| 9327 | ARGELIA                          | 9408 | COSTA DE MARFIL                  | 9483 | GUATEMALA                               |
| 9330 | ARGENTINA                        | 9411 | COSTA RICA                       | 9486 | GUINEA                                  |
| 9332 | ARUBA                            | 9414 | CUBA                             | 9487 | GUYANA                                  |
| 9333 | AUSTRALIA                        | 9415 | CURAZAO                          | 9489 | GUADALUPE                               |
| 9336 | AUSTRIA                          | 9417 | CHAD                             | 9490 | GUAM                                    |
| 9338 | AZERBAIYAN                       | 9420 | CHECOSLOVAQUIA                   | 9491 | GUAYANA FRANCESA                        |
| 9339 | BANGLADESH                       | 9423 | CHILE                            | 9492 | GUERNSEY                                |
| 9342 | BAHREIN                          | 9426 | CHINA REP POPUL                  | 9493 | GUINEA ECUATORIAL                       |
| 9345 | BARBADOS                         | 9432 | CHIPRE                           | 9494 | GUINEA-BISSAU                           |
| 9348 | BELGICA                          | 9435 | DAHOMEY                          | 9495 | HAITI                                   |
| 9349 | BELICE                           | 9438 | DINAMARCA                        | 9498 | HOLANDA                                 |
| 9350 | BENIN                            | 9439 | DJIBOUTI                         | 9501 | HONDURAS                                |
| 9353 | BIELORRUSIA                      | 9440 | DOMINICA                         | 9504 | HONG KONG                               |
| 9354 | BIRMANIA                         | 9441 | DOMINICANA REP                   | 9507 | HUNGRIA                                 |
| 9357 | BOLIVIA                          | 9444 | ECUADOR                          | 9510 | INDIA                                   |
| 9359 | BOSNIA YHERZEGOVINA              | 9446 | EMIRAT ARAB UNI                  | 9513 | INDONESIA                               |
| 9360 | BOTSWANA                         | 9447 | ESPAÑA                           | 9516 | IRAK                                    |
| 9363 | BRASIL                           | 9449 | ESLOVAQUIA                       | 9519 | IRAN                                    |
| 9366 | BRUNEI                           | 9450 | EEUU                             | 9521 | ISLA DE MAN                             |
| 9369 | BULGARIA                         | 9451 | ESLOVENIA                        | 9522 | IRLANDA                                 |
| 9371 | BURKINA FASO                     | 9453 | ETIOPIA                          | 9523 | ISLA DE NAVIDAD                         |
| 9372 | BURUNDI                          | 9454 | ERITREA                          | 9524 | ISLA DE COCOS                           |
| 9374 | BOPHUTHATSWANA                   | 9455 | FRANCIA                          | 9525 | ISLANDIA                                |

## Código y Nombre de País, Estado o Territorio. (Casillas 11 y 23 de la Ventana 1)

| Cod. | <u>Nombre País, Estado o Territorio</u> | Cod. | Nombre País, Estado o Territorio | Cod. | Nombre País, Estado o Territorio       |
|------|-----------------------------------------|------|----------------------------------|------|----------------------------------------|
| 9526 | ISLAS SALOMON                           | 9585 | MARRUECOS                        | 9669 | RODESIA                                |
| 9527 | ISLAS COOK                              | 9591 | MASCATE Y OMAN                   | 9672 | RUANDA                                 |
| 9528 | ISRAEL                                  | 9594 | MAURICIO                         | 9673 | REPUBLICA DE ARMENIA                   |
| 9529 | ISLAS FEROE                             | 9597 | MAURITANIA                       | 9675 | RUMANIA                                |
| 9530 | ISLAS AZORES                            | 9598 | MAYOTTE                          | 9676 | SAHARA OCCIDENTAL                      |
| 9531 | ITALIA                                  | 9600 | MEXICO                           | 9677 | SAN MARINO                             |
| 9532 | ISLA QESHM                              | 9601 | MICRONESIA                       | 9678 | SAMOA OCCID                            |
| 9533 | ISLAS MALVINAS                          | 9602 | MOLDAVIA                         | 9679 | SAINT KITTS AND NEVIS                  |
| 9534 | JAMAICA                                 | 9603 | MONACO                           | 9680 | SANTA LUCIA                            |
| 9535 | ISLAS MARIANAS DEL NORTE                | 9606 | MONGOLIA                         | 9681 | SENEGAL                                |
| 9536 | ISLAS MARSHALL                          | 9607 | MONTENEGRO                       | 9682 | SAOTOME Y PRINC                        |
| 9537 | JAPON                                   | 9608 | MONTSERRAT                       | 9683 | SN VIC Y GRENAD                        |
| 9538 | ISLAS PITCAIM                           | 9609 | MOZAMBIQUE                       | 9684 | SIERRA LEONA                           |
| 9539 | ISLAS TURCAS Y CAICOS                   | 9610 | NAMIBIA                          | 9685 | SAMOA AMERICANA                        |
| 9540 | JORDANIA                                | 9611 | NAURU                            | 9686 | SAN PEDRO Y MIQUELON                   |
| 9541 | KASAKISTAN                              | 9612 | NEPAL                            | 9687 | SINGAPUR                               |
| 9542 | ISLAS ULTRAMARINAS DE EE UU             | 9615 | NICARAGUA                        | 9688 | SANTA ELENA                            |
| 9543 | KENIA                                   | 9618 | NIGER                            | 9689 | SERBIA                                 |
| 9544 | KIRIBATI                                | 9621 | NIGERIA                          | 9690 | SIRIA                                  |
| 9545 | ISLAS VIRGENES ESTADOUNIDENSES          | 9622 | NIUE                             | 9691 | SEYCHELLES                             |
| 9546 | KUWAIT                                  | 9623 | NORFOLK                          | 9692 | SVALBARD Y JAN MAYEN                   |
| 9547 | JERSEY                                  | 9624 | NORUEGA                          | 9693 | SOMALIA                                |
| 9548 | KIRGUISTAN                              | 9627 | NVA CALEDONIA                    | 9696 | SUDAFRICA REP                          |
| 9549 | LAOS                                    | 9633 | NVA ZELANDIA                     | 9699 | SUDAN                                  |
| 9551 | LETONIA                                 | 9636 | NUEVAS HEBRIDAS                  | 9702 | SUECIA                                 |
| 9552 | LESOTHO                                 | 9638 | PAPUA NV GUINEA                  | 9705 | SUIZA                                  |
| 9555 | LIBANO                                  | 9639 | PAKISTAN                         | 9706 | SURINAM                                |
| 9558 | LIBERIA                                 | 9640 | PALESTINA                        | 9707 | SRI LANKA                              |
| 9561 | LIBIA                                   | 9641 | CROACIA                          | 9708 | SUECILANDIA                            |
| 9564 | LIECHTENSTEIN                           | 9642 | PANAMA                           | 9709 | TAYIKISTAN                             |
| 9565 | LITUANIA                                | 9643 | PALAOS                           | 9711 | TAILANDIA                              |
| 9567 | LUXEMBURGO                              | 9645 | PARAGUAY                         | 9712 | TERRITORIO BRITANICO DEL OCEANO INDICO |
| 9568 | MACAO                                   | 9648 | PERU                             | 9713 | TERRITORIOS AUSTRALES FRANCESES        |
| 9570 | MADAGASCAR                              | 9651 | POLONIA                          | 9714 | TANZANIA                               |
| 9571 | MACEDONIA                               | 9652 | POLINESIA FRANCESA               | 9715 | TERRITORIOS PALESTINOS                 |
| 9573 | MALASIA                                 | 9654 | PORTUGAL                         | 9716 | TIMOR ORIENTAL                         |
| 9574 | MALI                                    | 9660 | QATAR EL                         | 9717 | TOGO                                   |
| 9576 | MALAWI                                  | 9663 | REINO UNIDO                      | 9718 | TOKELAU                                |
| 9577 | MALDIVAS                                | 9664 | REPÚBLICA CHECA                  | 9719 | TURKMENISTAN                           |
| 9579 | MALI                                    | 9666 | EGIPTO                           | 9720 | TRINIDAD TOBAGO                        |
| 9582 | MALTA                                   | 9667 | REUNION                          | 9722 | TONGA                                  |

#### Código y Nombre de País, Estado o Territorio. (Casillas 11 y 23 de la Ventana 1)

| Cod. | Nombre País, Estado o Territorio | Cod. | Nombre País, Estado o Territorio | <u>Cod.</u> | <u>Nombre País, Estado o Territorio</u> |
|------|----------------------------------|------|----------------------------------|-------------|-----------------------------------------|
| 9723 | TUNEZ                            | 9744 | VIETNAM NORTE                    | 9886        | PAPÚA NUEVA GUINEA                      |
| 9725 | TRANSKEI                         | 9746 | VIETNAM                          | 9887        | ISLAS GRAN CAIMAN                       |
| 9726 | TURQUIA                          | 9747 | VIETNAM SUR                      | 9888        | SAN MAARTEN                             |
| 9727 | TUVALU                           | 9750 | YEMEN SUR REP                    | 9897        | ISLAS VIRGENES BRITANICAS               |
| 9729 | UGANDA                           | 9751 | YIBUTI                           | 9898        | ANT HOLANDESAS                          |
| 9732 | URSS                             | 9752 | WALLIS Y FUTUNA                  | 9899        | TAIWAN                                  |
| 9733 | RUSIA                            | 9756 | YUGOSLAVIA                       | 9900        | DELAWARE (USA)                          |
| 9735 | URUGUAY                          | 9758 | ZAIRE                            | 9901        | NEVADA (USA)                            |
| 9736 | UCRANIA                          | 9759 | ZAMBIA                           | 9902        | WYOMING (USA)                           |
| 9737 | UZBEKISTAN                       | 9760 | ZIMBABWE                         | 9903        | CAMPIONE D'ITALIA, ITALIA               |
| 9738 | VATICANO                         | 9850 | PUERTO RICO                      | 9904        | FLORIDA (USA)                           |
| 9739 | VANUATU                          | 9862 | BAHAMAS                          | 9905        | DAKOTA DEL SUR (USA)                    |
| 9740 | VENDA                            | 9863 | BERMUDAS                         |             |                                         |
| 9741 | VENEZUELA                        | 9865 | MARTINICA                        |             |                                         |

### Código y Tipo de Relación. (Casillas 12 y 24 de la Ventana 1)

| Cod. | <u>Tipo de Relación</u>                                                                                                    | <u>Cod.</u> | <u>Tipo de Relación</u>                                                                                                    |
|------|----------------------------------------------------------------------------------------------------|-------------|----------------------------------------------------------------------------------------------------|
| 01   | Cuando una de las Partes posea, directa o indirectamente, al<br>menos el 25% de su capital social o de sus derechos de voto.<br>(Art. 199-C, lit. a) del Código Tributario).                                                                                                    | 07          | Distribuidor o agente exclusivo domiciliado en el país de<br>una entidad domiciliada en el exterior y ésta última. (Art.<br>199-C, lit. g) del Código Tributario).                                                                          |
| 02   | Cuando cinco o menos personas dirijan o controlen ambas<br>personas, o posean en su conjunto, directa o indirectamente, al<br>menos el 25% de participación en el capital social o los<br>derechos de voto e ambas personas. (Art. 199-C, lit. b) del<br>Código Tributario).                                            | 08          | Persona domiciliada en el país y su proveedor del exterior<br>(Art. 199-C, lit. h) del Código Tributario).                                                                                                    |
| 03   | Sociedades que pertenecen a una misma unidad de decisión o<br>grupo empresarial. (Art. 199-C, lit. c) del Código Tributario).                                                                                                    | 09          | Persona residente en el país y sus establecimientos<br>permanentes en el extranjero. (Art. 199-C, lit. i) del Código                                                                                                    |
| 04   | Persona natural, cuya titularidad de la participación directa o<br>indirectamente, corresponde al cónyuge o persona unida por<br>relación de parentesco en línea directa o colateral, por<br>consanguinidad hasta el cuarto grado o por afinidad hasta el<br>segundo grado (Art. 199-C, lit. d) del Código Tributario). | 10          | Establecimiento permanente situado en el país y su casa<br>central o matriz residente en el exterior, otro<br>establecimiento permanente de la misma o una persona<br>con ella relacionada. (Art. 199-C, lit. j) del Código<br>Tributario). |
| 05   | Unión de personas, sociedad de hecho o contrato de<br>colaboración empresarial o un contrato de asociación en<br>participación. (Art. 199-C, lit. e) del Código Tributario).                                                                                                    | 11          | Régimen fiscal preferente, de baja o nula tributación o<br>paraíso fiscal (Art. 62-A del Código Tributario).                                                                                                    |
| 06   | Persona domiciliada en el país y un distribuidor o ente<br>exclusivo de la misma residente en el extranjero. (Art. 199-C,<br>lit. f) del Código Tributario).                                                                                                    |             |                                                                                                    |

## Código y Tipo de Operación. (Casillas 13 y 25 de la Ventana 1)

| Cod. | Operaciones de Ingreso                                                                                                    |                                                                                                    | <u>Cod.</u>                     | Operaciones de Egreso                                                                                                    |  |  |  |  |  |
|------|----------------------------------------------------------------------------------------------------|----------------------------------------------------------------------------------------------------|---------------------------------|----------------------------------------------------------------------------------------------------|--|--|--|--|--|
| 101  | Venta de bienes de propia producción                                                                                                    |                                                                                                    | 201                             | Compra de bienes para producción                                                                                                    |  |  |  |  |  |
| 102  | Venta de bienes producidos por terceros                                                                                                    |                                                                                                    | 202                             | Compra de bienes para comercialización                                                                                                    |  |  |  |  |  |
| 103  | Servicios de maquila                                                                                                    |                                                                                                    | 203                             | Servicios de maquila                                                                                                    |  |  |  |  |  |
| 104  | Servicios administrativos                                                                                                    |                                                                                                    | 204                             | Servicios administrativos                                                                                                    |  |  |  |  |  |
| 105  | Seguros y reaseguros                                                                                                    |                                                                                                    | 205                             | Seguros y reaseguros                                                                                                    |  |  |  |  |  |
| 106  | Comisiones                                                                                                    |                                                                                                    | 206                             | Comisiones                                                                                                    |  |  |  |  |  |
| 107  | Honorarios                                                                                                    |                                                                                                    | 207                             | Honorarios                                                                                                    |  |  |  |  |  |
| 108  | Regalías                                                                                                    |                                                                                                    | 208                             | Regalías                                                                                                    |  |  |  |  |  |
| 109  | Publicidad                                                                                                    |                                                                                                    | 209                             | Publicidad                                                                                                    |  |  |  |  |  |
| 110  | Asistencia técnica                                                                                                    |                                                                                                    | 210                             | Asistencia técnica                                                                                                    |  |  |  |  |  |
| 111  | Servicios técnicos                                                                                                    |                                                                                                    | 211                             | Servicios técnicos                                                                                                    |  |  |  |  |  |
| 112  | Prestación de servicios financieros (comis                                                                                                    | iones, intereses, etc,                                                                                       | 212                             | Prestación de servicios financieros (comisiones, intereses, etc,                                                                               |  |  |  |  |  |
|      | relacionadas con operaciones del sistema                                                                                                    | financiero)                                                                                                  |                                 | relacionadas con operaciones del sistema financiero)                                                                                           |  |  |  |  |  |
| 113  | Intereses                                                                                                    |                                                                                                    | 213                             | Intereses                                                                                                    |  |  |  |  |  |
| 114  | Arrendamientos                                                                                                    |                                                                                                    | 214                             | Arrendamientos                                                                                                    |  |  |  |  |  |
| 115  | Enajenación de títulos valores                                                                                                    |                                                                                                    | 215                             | Compra de títulos valores                                                                                                    |  |  |  |  |  |
| 116  | Venta de activos fijos                                                                                                    |                                                                                                    | 216                             | Garantías                                                                                                    |  |  |  |  |  |
| 117  | Venta de intangibles                                                                                                    |                                                                                                    | 217                             | Otras Inversiones                                                                                                    |  |  |  |  |  |
| 118  | Garantías                                                                                                    |                                                                                                    | 218                             | Compra de Activos Fijos                                                                                                    |  |  |  |  |  |
| 119  | Otros ingresos                                                                                                    |                                                                                                    | 219                             | Compra de intangibles                                                                                                    |  |  |  |  |  |
|      | -                                                                                                    |                                                                                                    | 220                             | Otros egresos                                                                                                    |  |  |  |  |  |
| Cod. | Operaciones de Activo                                                                                                    |                                                                                                    | Cod.                            | Operaciones de Pasivo                                                                                                    |  |  |  |  |  |
| 301  | Cuentas por cobrar sujetos relacionados lo                                                                                                    | ocales                                                                                                    | 401                             | Cuentas por pagar sujetos relacionados locales                                                                                                 |  |  |  |  |  |
| 302  | 2 Cuentas por cobrar sujetos relacionados del exterior                                                                                                    |                                                                                                    |                                 | Cuentas por pagar sujetos relacionados del exterior                                                                                            |  |  |  |  |  |
| 303  | Cuentas por cobrar sujetos domiciliados en países de baja o nula                                                                                                    |                                                                                                    |                                 | Cuentas por pagar sujetos domiciliados en países de baja o nula tributació                                                                     |  |  |  |  |  |
| 304  | Inventarios                                                                                                    |                                                                                                    | 404                             | Ingresos recibidos por Anticipado                                                                                                    |  |  |  |  |  |
| 305  | Activos Filos                                                                                                    |                                                                                                    | 405                             | Otros Pasivos                                                                                                    |  |  |  |  |  |
| 306  | Activos Intangibles                                                                                                    |                                                                                                    | .05                             |                                                                                                    |  |  |  |  |  |
| 307  | Otros Activos                                                                                                    |                                                                                                    |                                 |                                                                                                    |  |  |  |  |  |
| 507  |                                                                                                    |                                                                                                    |                                 |                                                                                                    |  |  |  |  |  |
|      |                                                                                                    |                                                                                                    |                                 |                                                                                                    |  |  |  |  |  |
|      | Operaciones de Ingreso:                                                                                                    | Son todas aquellas susceptibles de activo o disminuciones del pasivo o                                       | producii<br>una cor             | un incremento neto en el patrimonio, ya sea en forma de incrementos del nbinación de ambos.                                                    |  |  |  |  |  |
|      | Operaciones de Egreso:                                                                                                    | Son todas aquellas que causan dism<br>aunque no necesariamente obedezo<br>operación de egreso la compra de a | ninucion<br>can a de<br>ctivos. | es en el patrimonio o afectando los resultados del período gravable,<br>sembolsos o salidas de dinero. Para estos efectos tambien se considera |  |  |  |  |  |
|      | Operaciones de Activo: Son todas aquellas que afecten bienes y derechos tangibles e intangibles de propiedad del ente económico que fuente potencial de beneficios presentes o futuros.                                                                                                    |                                                                                                    |                                 |                                                                                                    |  |  |  |  |  |
|      | Operaciones de Pasivo: Son todas aquellas que representan las obligaciones contraídas por el ente económico, pagaderas en dinero, bienes o en servicios.                                                                                                    |                                                                                                    |                                 |                                                                                                    |  |  |  |  |  |
|      | Unicamente se deberán informar las operaciones de activo y/o pasivo realizadas en el ejercicio fiscal informado que correspondan a los siguientes conceptos:<br>Préstamos, reintegros o reembolsos de gastos y operaciones efectuadas a nombre de sujetos relacionados, siempre y cuando no hayan afectado el estado de<br>resultados, caso en el cual deberán reportarse como operaciones de ingreso o egreso. |                                                                                                    |                                 |                                                                                                    |  |  |  |  |  |

#### Código y Nombre de Factor de Comparabilidad Utilizado. (Casillas 16 y 30 de la Ventana 3)

#### Cod. Factor de Comparabilidad

- 1001 Características de las Operaciones
- 1002 Analisis de Funciones, Activos y Riesgos
- 1003 Terminos Contractuales
- 1004 Circunstancias Economicas
- 1005 Estrategias de Negocios
- 1006 No efectuó comparabilidad

#### Código y Nombre del Elemento Utilizado para el Ajuste. (Casillas 17 y 31 de la Ventana 3)

| <u>Cod.</u> | <u>Elementos para ajustes</u>                           |
|-------------|---------------------------------------------------------|
| 2001        | Plazo de pago                                           |
| 2002        | Cantidades negociadas                                   |
| 2003        | Propaganda y publicidad                                 |
| 2004        | Costo de intermediacion                                 |
| 2005        | Acondicionamiento, flete y seguro                       |
| 2006        | Naturaleza fisica y de contenido                        |
| 2007        | Diferencia en fecha de celebracion de las transacciones |
| 2008        | Ajustes Económicos (de Capital)                         |
| 2009        | No realizó ajustes                                      |
|             |                                                         |

#### Código y Nombre del Método Utilizado. (Casillas 18 y 32 de la Ventana 3)

| Cod. | <u>Método utilizado</u>                                      |
|------|--------------------------------------------------------------|
| 3001 | Precios de Mercado (Artículo 199-B C.T.)                     |
| 3002 | Precio Comparable no Controlado                              |
| 3003 | Precio de Reventa                                            |
| 3004 | Costo Adicionado                                             |
| 3005 | Margen Neto de la Transacción                                |
| 3006 | Partición de Utilidades (Análisis de Contribuciones Totales) |
| 3007 | Partición de Utilidades (Análisis Residual)                  |
|      |                                                              |

#### Código y Nombre del Indicador de Rentabilidad utilizado. (Casillas 19 y 33 de la Ventana 3)

#### Cod. Indicador de Rentabilidad

4001 MO-Utilidad Operativa sobre Ventas

4002 CAN-Utilidad Operativa sobre Costos y Gastos

4003 ROA-Utilidad Operativa sobre Activo Total

4004 RSP-Utilidad Neta sobre Patrimonio\*100=%

4005 BERRY-Utilidad Bruta sobre Gastos Adminstrativos

4006 Otros- (Al no encontrar el indicador en la lista)

#### DETALLE DE INFORMACIÓN A COMPLEMENTAR EN INFORME DE OPERACIONES CON SUJETOS RELACIONADOS (F-982 v4).

### VENTANA 1) OPERACIONES CON SUJETOS RELACIONADOS:

| N°    | N° 07<br>Tipo de<br>Documento<br>(NIT/NIF) | № 21<br>NIT/NIF | № 20<br>Nombre, razón social o denominación | N° 22<br>Domiciliado |    | Nº 11<br>Código de<br>país, estado<br>o territorio | N° 12<br>Código de<br>relación | Nº 13<br>Código de<br>operación | N° 27<br>Efectuó<br>análisis de<br>precios |    | N° 26<br>Monto de<br>operación |
|-------|--------------------------------------------|-----------------|---------------------------------------------|----------------------|----|----------------------------------------------------|--------------------------------|---------------------------------|--------------------------------------------|----|--------------------------------|
|       |                                            |                 |                                             | Si                   | No |                                                    |                                |                                 | Si                                         | No |                                |
|       |                                            |                 |                                             |                      |    |                                                    |                                |                                 |                                            |    |                                |
|       |                                            |                 |                                             |                      |    |                                                    |                                |                                 |                                            |    |                                |
| ~~~~~ |                                            |                 |                                             |                      |    |                                                    |                                |                                 |                                            |    |                                |
|       |                                            |                 |                                             |                      |    |                                                    |                                |                                 |                                            |    |                                |
|       |                                            |                 |                                             |                      |    |                                                    |                                |                                 |                                            |    |                                |
|       |                                            |                 |                                             |                      |    |                                                    |                                |                                 |                                            |    |                                |
|       |                                            |                 |                                             |                      |    |                                                    |                                |                                 |                                            |    |                                |
|       |                                            |                 |                                             |                      |    |                                                    |                                |                                 |                                            |    |                                |
|       |                                            |                 |                                             |                      |    |                                                    |                                |                                 |                                            |    |                                |
|       |                                            |                 |                                             |                      |    |                                                    |                                |                                 |                                            |    |                                |
|       |                                            |                 |                                             |                      |    |                                                    |                                |                                 |                                            |    |                                |
|       |                                            |                 |                                             |                      |    |                                                    |                                |                                 |                                            |    |                                |
|       |                                            |                 |                                             |                      |    |                                                    |                                |                                 |                                            |    |                                |
|       |                                            |                 |                                             |                      |    |                                                    |                                |                                 |                                            |    |                                |
|       |                                            |                 |                                             |                      |    |                                                    |                                |                                 |                                            |    |                                |
|       |                                            |                 |                                             |                      |    |                                                    |                                |                                 |                                            |    |                                |

#### DETALLE DE INFORMACIÓN A COMPLEMENTAR EN INFORME DE OPERACIONES CON SUJETOS RELACIONADOS (F-982 v4).

### VENTANA 2) DOCUMENTACIÓN COMPROBATORIA:

|  | N° 41<br>Tipo de Documentación |              | Estudio de Precios de Transferencia      |  | N° 44 Encargado de su<br>Elaboración |  | Por el mismo contribuyente |
|--|--------------------------------|--------------|------------------------------------------|--|--------------------------------------|--|----------------------------|
|  |                                |              | Documentación según Guía que corresponda |  |                                      |  | Tercero contratado         |
|  |                                |              | No Posee Documentación                   |  | N°46 NIT/NIF:                        |  |                            |
|  | N° 53                          |              | NIT                                      |  | N° 40 Norshua                        |  |                            |
|  | Tipo de Documento              | de Documento | NIF                                      |  | N 40 Nombre:                         |  |                            |

#### DETALLE DE INFORMACIÓN A COMPLEMENTAR EN INFORME DE OPERACIONES CON SUJETOS RELACIONADOS (F-982 v4).

### VENTANA 3) ANÁLISIS DE OPERACIONES:

| N° 28 IDENTIFICACIÓN DE LA OPERA                                                              | ÓN: N°16 MONT            |                                                        |        | N°29 TIPO DE ANÁLISIS   |                             | Ir | ndividual                   |  |  |
|-----------------------------------------------------------------------------------------------|--------------------------|--------------------------------------------------------|--------|-------------------------|-----------------------------|----|-----------------------------|--|--|
|                                                                                               |                          |                                                        |        |                         |                             |    | Agrupado                    |  |  |
|                                                                                               |                          |                                                        |        |                         |                             |    | Contribuyente               |  |  |
|                                                                                               |                          |                                                        |        |                         | RIEANALIZADA                | S  | Sujeto Relacionado          |  |  |
| N° de Correlativo(s) de Operación(es<br>la ventana 1)):                                       | ) a análizar (corresp    | oondiente al n° d                                      | 9      | N°15 TIPO DE COMPARABLE |                             |    | nterno                      |  |  |
| N°16 CÓDIGO DE<br>FACTOR DE<br>COMPARABILIDAD<br>N°17 CÓDIGO DE<br>ELEMENTO<br>UTILIZADO PARA | N°18 CÓDIGO DE<br>MÉTODO | °18 CÓDIGO DE N°19 CÓDIGO DE INDICADOR DE RENTABILIDAD |        | N °3                    | 4 TIPO DE VALOR             |    | N°35 ESTADOS<br>FINANCIEROS |  |  |
| UTLIZADO AJUSTE                                                                               | UTILIZADO                | UTILIZADO                                              |        | N                       | M argen de Utilidad         |    | Globales                    |  |  |
|                                                                                               |                          |                                                        |        | Porcentaje (%)          |                             |    | Segmentados                 |  |  |
|                                                                                               |                          |                                                        | _      | ļ                       | Piecio (\$)                 |    | IN/A                        |  |  |
| N°36 VALOR<br>ANALIZADO                                                                       | RA                       | NGO INTERCUARTII                                       |        |                         |                             |    | N°38 VALOR ÚNICO            |  |  |
| N°39 MINIMO                                                                                   | N°47 1er CUARTIL N°      | 48 MEDIANA N°49                                        | 3er CL | JARTIL                  | N°50 SUPERIOR               |    |                             |  |  |
|                                                                                               |                          |                                                        |        |                         |                             |    |                             |  |  |
| N°37                                                                                          |                          |                                                        |        |                         |                             |    | N°52 MONTO                  |  |  |
| Valores comparables<br>Valor Unico                                                            | =                        | N°51 RESULTADO                                         | CION   | -                       | PRECIOS DE<br>TRANSFERENCIA |    |                             |  |  |
| Valores Comparables                                                                           |                          |                                                        |        |                         |                             |    |                             |  |  |
|                                                                                               |                          |                                                        |        |                         |                             |    |                             |  |  |

Nota: Completar cuadro por cada análisis efectuado según la necesidad del contribuyente.

Los cuadros de ventanas 1), 2) y 3) anteriores, podrán llenarse de forma manual para facilitar el ingreso de la información al momento de la presentación en línea del formulario F-982, que se encuentra en la página web del Ministerio de Hacienda.